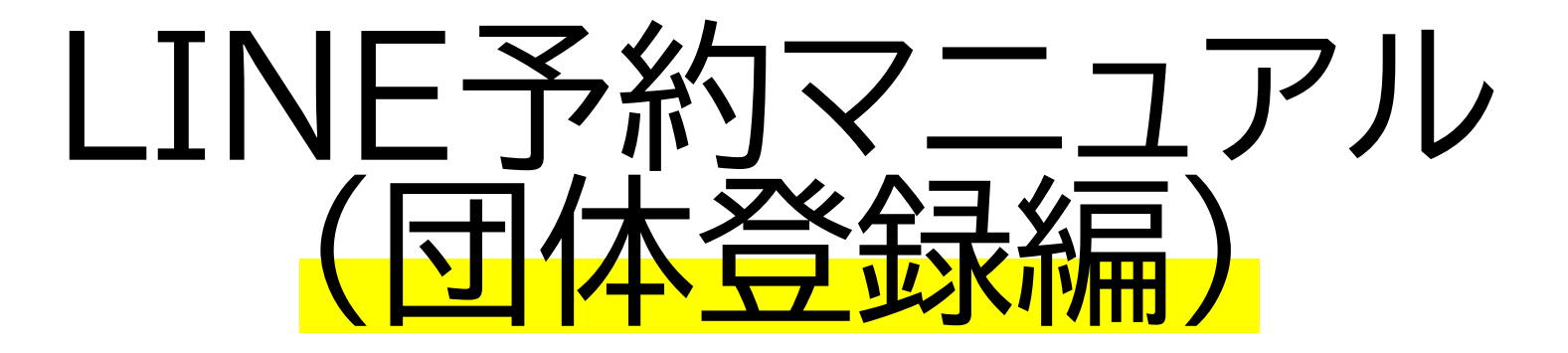

当マニュアルは、LINE予約の「団体登録」の 方法について、解説したものとなります。 不明点等は、お気軽にお問い合わせください♪

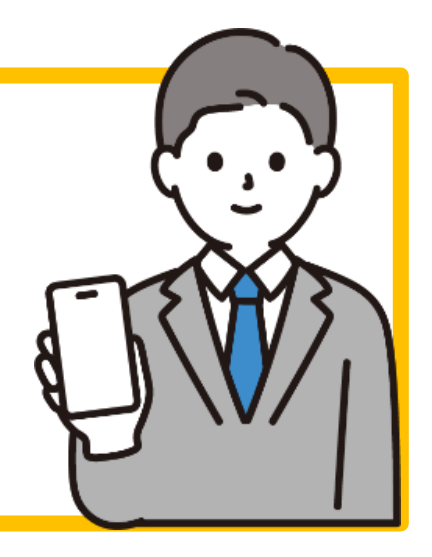

#### 龍ケ崎市の公式LINEアカウントを友達に追加する。

#### スマートフォン・タブレットなどからLINEアプリを

ダウンロードし、アカウントを作成。

その後いずれかの方法で友達に追加。

- ・URLより友達追加→https://lin.ee/sdC294V
- 「友だち」→上部検索より「龍ケ崎市役所」と入力して検索。
- 「友だち追加」→「ID検索」で「@ryugasaki-city」と入力し検索。
- ・「友だち追加」→「QRコード」より、

※QRコードは(株)デンソーウェーブの登録商標です。

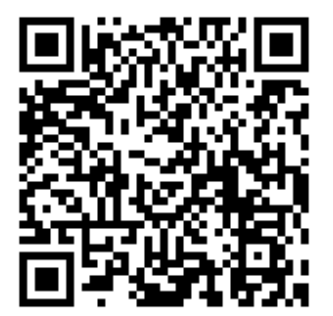

## ケ崎市公式LINE メニュー」をタップ デジタル窓口」をタップ

Ξ Ξ

◆ 環境省

18:00

18:00

Q

6月5日は環境の日!

受付終了まで

ひとつの職場で、いろんな顔

だから、公務員は面白い。

詳細はこちら

龍ケ崎市公式LINEメニュー▲

あと

🖸 龍ケ崎市役所 自動で返信しています 心地よい暮らしのために 今できる選択 龍ケ崎市役所職員募集

6

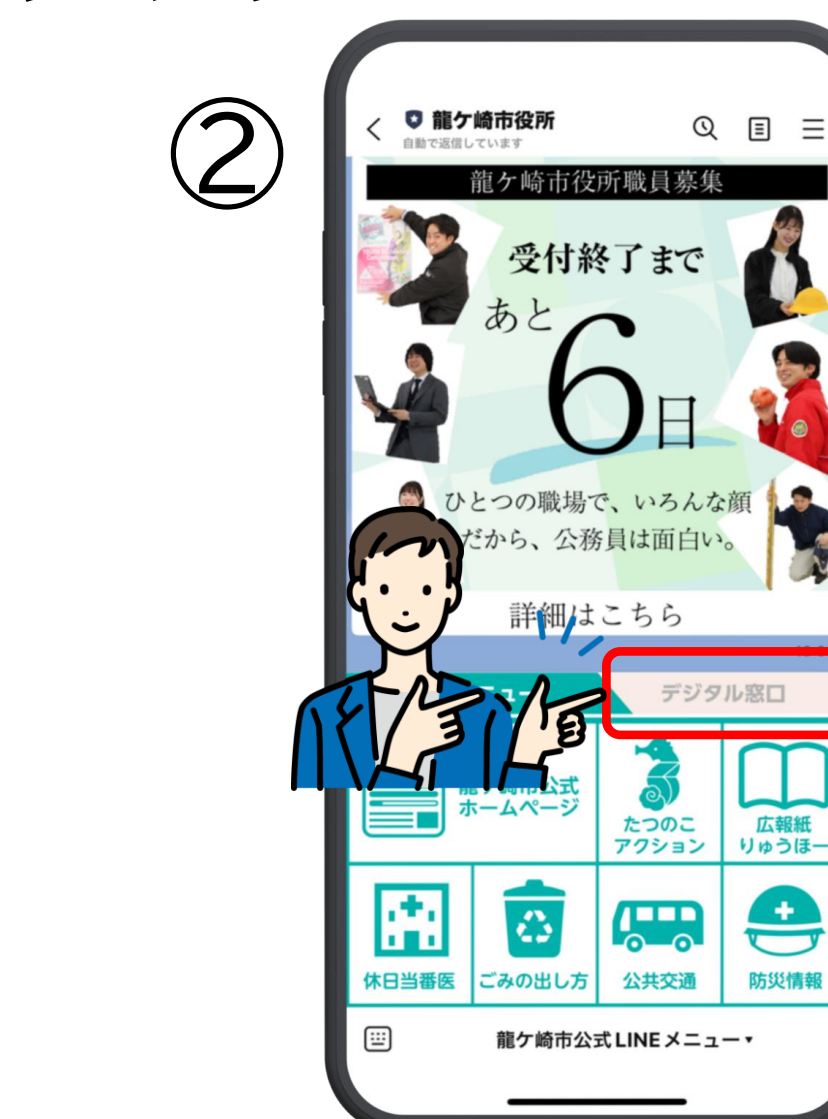

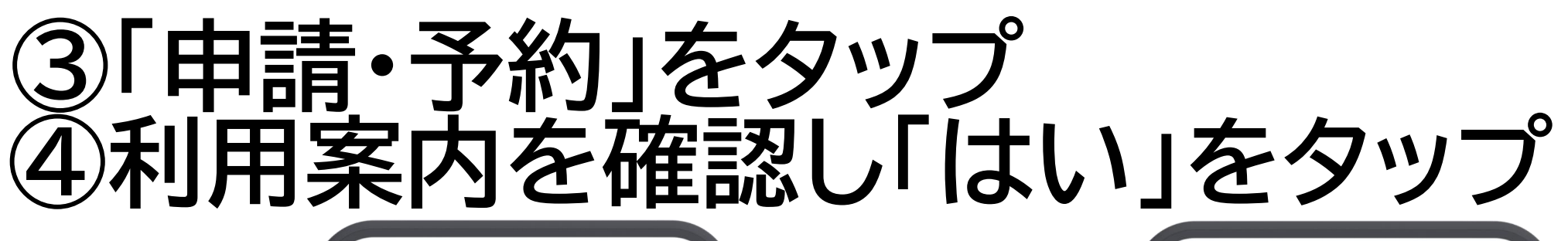

| $\bigcirc$   | < ○龍ケ崎市役所<br>自動で活用しています | Q              |       |
|--------------|-------------------------|----------------|-------|
| $\mathbf{S}$ | 施設予約                    |                |       |
|              | さんさん館予約                 |                |       |
|              | 駅前こどもステーション予            | 約              |       |
|              | スポーツ施設予約                |                | 市外    |
|              | コミュニティセンター予約            | 0              |       |
|              | <b>RINK予約</b>           |                |       |
|              |                         |                | 1 - R |
|              |                         |                |       |
|              |                         |                | 10:59 |
|              | 基本メニュー                  | デジタ            | 山窓口   |
|              | ●請・予                    | 約              | 建康    |
|              |                         | ろ<br>公園の<br>連絡 |       |
| RE/30        | 龍ケ崎市公式 LINE             | ×=             | -•    |
|              |                         | _              |       |

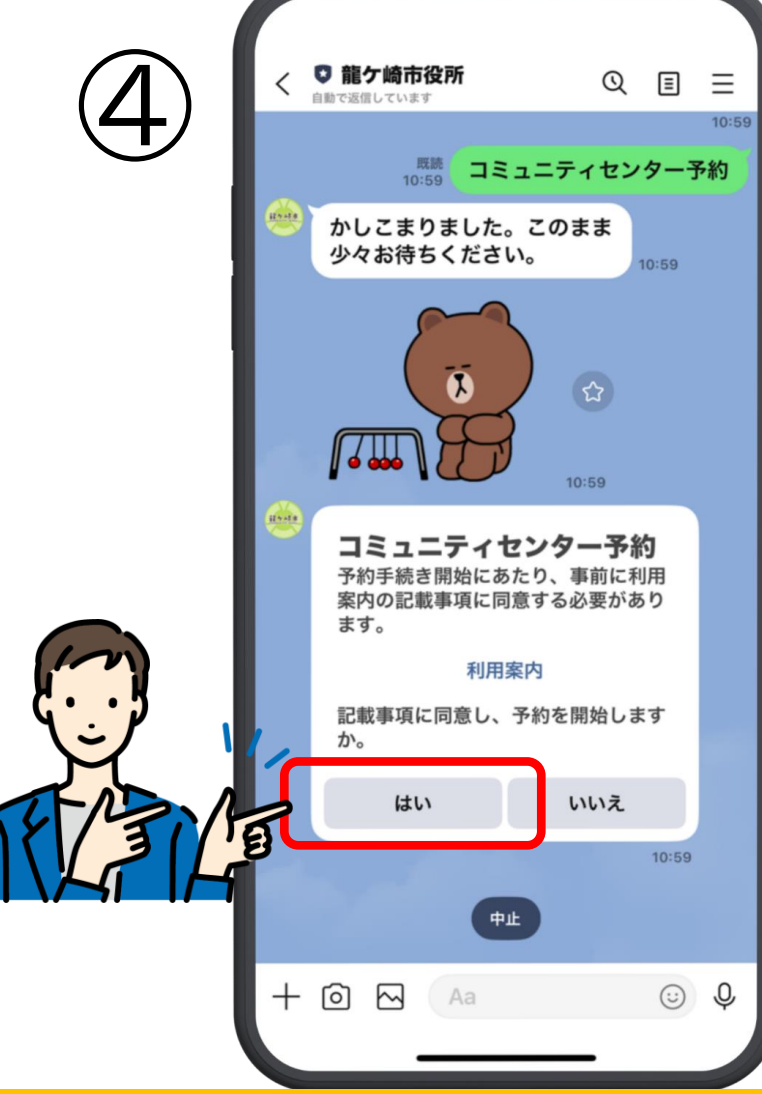

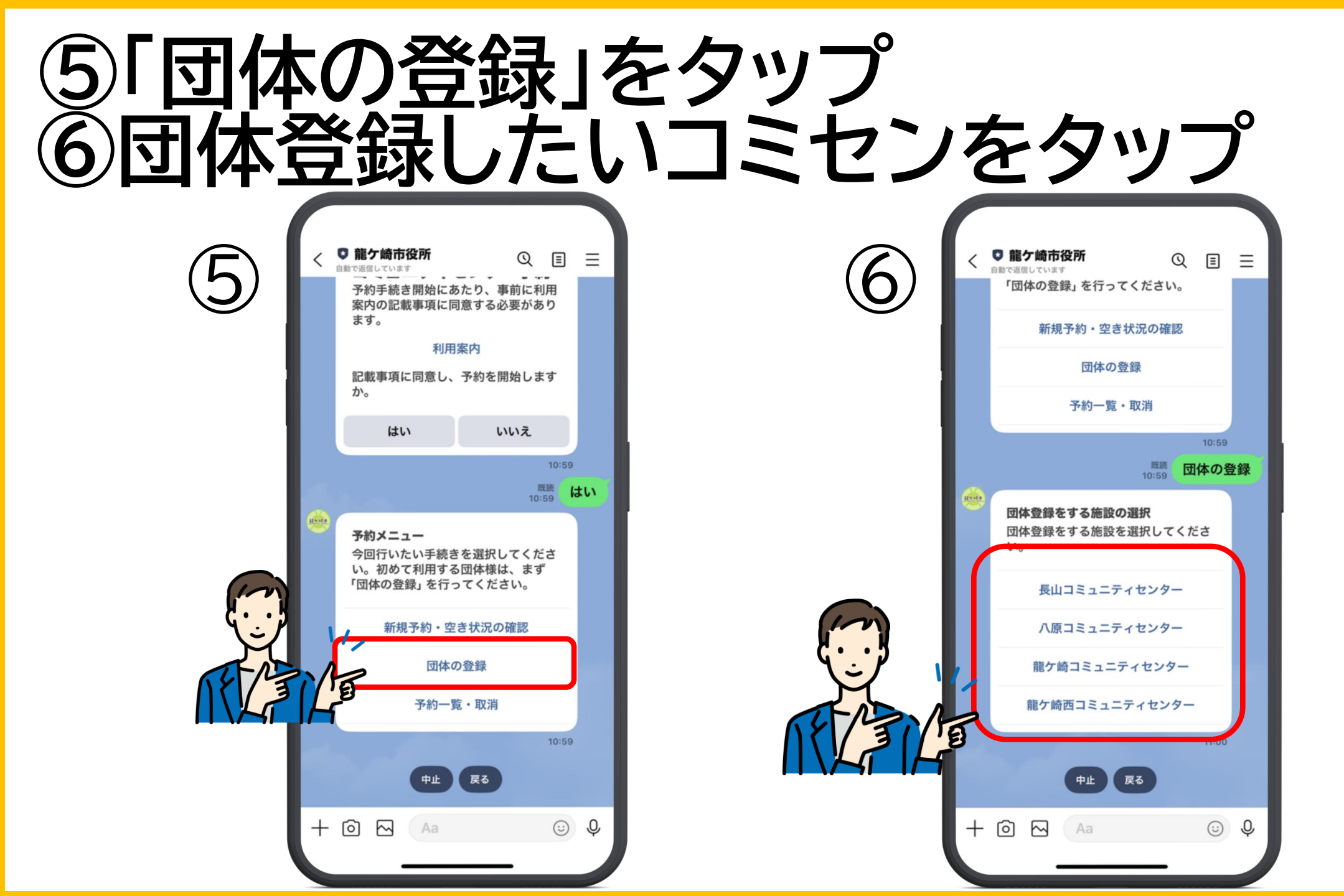

## ⑦「団体登録を開始する」をタップ ⑧団体名・申請者名・連絡先・住所を入力

| $\overline{7}$ | < 9 龍ケ崎市役所 Q 国 三<br>自動で返信しています       |
|----------------|--------------------------------------|
|                | 11:00<br>龍ケ崎西コミュニティセンタ<br>ー          |
|                | かしこまりました。このまま<br>少々お待ちください。 11:00    |
|                | 1:00                                 |
|                | 龍ケ崎西コミュニティセンタ<br>ーの利用団体登録を開始しま<br>す。 |
|                | 以下のボタンをタップして、ご回答く<br>ださい。            |
| ATA A          | 団体登録を開始する                            |
|                | <b>中止</b>                            |
|                | + 🖸 🖂 🗛 🎯 &                          |
|                |                                      |

| 8     |                                            |
|-------|--------------------------------------------|
| r     | GovTech Express X                          |
|       | 龍ケ崎西コミセン団体登録                               |
|       | 龍ケ崎西コミセン台帳へ団体登録しま<br>す。                    |
|       | 団体名を入力してください。                              |
|       | 地域づくり推進課                                   |
|       | 申請者名を入力してください。                             |
|       | 地域づくり推進課                                   |
|       | 申請者の連絡先をハイフンなしで入力してくだ<br>クさい。(例)0297641111 |
| A A A | 0297641111                                 |
|       | 住所を入力してください。(例)龍ケ崎市直鮒<br>1234-5、龍ケ崎市高砂9999 |
|       | 龍ケ崎市3710                                   |
|       | 今回登録する団体の活動内容を教えてくださ                       |

#### ⑨活動内容・登録人数・登録地区を入力 ⑩「送信」をタップ

| 9                             |                                                                                                    |
|-------------------------------|----------------------------------------------------------------------------------------------------|
|                               | GovTech Express                                                                                                    |
|                               | p2.govtech-express.com                                                                                                    |
|                               | 今回登録する団体の活動内容を教えてくださ                                                                                                    |
|                               | ίν <sub>ο</sub>                                                                                                    |
|                               | テスト                                                                                                    |
|                               | 団体登録する人数を入力してください。(数字<br>のみ)                                                                                                    |
|                               | 50                                                                                                    |
|                               | 申請者の住所は、どの地区に該当しますか?                                                                                                    |
|                               |                                                                                                    |
|                               |                                                                                                    |
|                               |                                                                                                    |
|                               |                                                                                                    |
|                               | ○ 長山                                                                                                    |
|                               | ○ 川原代                                                                                                    |
| $\mathbf{G} \cdot \mathbf{P}$ | ○ 八原                                                                                                    |
|                               | , 〇 馴馬台                                                                                                    |
|                               | <ul> <li>         ・</li> <li>         ・</li></ul> |
| 18/31/18                      |                                                                                                    |
|                               |                                                                                                    |
|                               | ○ 46.7 P3                                                                                                    |
|                               |                                                                                                    |
|                               |                                                                                                    |

 $\overline{\cap}$ 

| 10      |                                        |
|---------|----------------------------------------|
|         | GovTech Express p2.govtech-express.com |
|         | 50                                     |
|         |                                        |
|         | 申請者の住所は、との地区に該当しますか?                   |
|         |                                        |
|         | ○大宮                                    |
|         |                                        |
|         | ○ 長山                                   |
|         | ○川原代                                   |
|         | ○八原 ○ 馴馬台                              |
|         |                                        |
|         | () 龍ケ崎西                                |
| Im      |                                        |
| 5       | ✓ 4%2 F3                               |
|         |                                        |
|         | ⊘送信                                    |
| 11/31/9 |                                        |
|         |                                        |
|         |                                        |
|         |                                        |

# ①内容を確認し「この内容で団体登録」をタップ ②団体登録が完了しました。

| 1   | く ○ 龍ケ崎市役所<br>自動で選択しています<br>龍ケ崎西コミュニティーの利用団体登録を閉<br>す。 | Q 国 三<br>(センタ<br>開始しま<br>11:00                         |
|-----|--------------------------------------------------------|--------------------------------------------------------|
|     | 以下のボタンをタップ(<br>ださい。           団体登録を開き                  | して、ご回答く<br>始する                                         |
|     | 登録内                                                    |                                                        |
|     | 申請者名<br>連絡先<br>住所<br>活動内容                              | 地域づくり加速課<br>地域づくり推進課<br>0297641111<br>龍ケ崎市 3710<br>テスト |
|     | 登録地区<br>登録内容にお間違いはありま                                  | 30<br>龍ケ崎<br>:せんか?                                     |
| A A | 中止 この内容で団                                              | 修正<br>体登録                                              |
|     | + 🖸 🖂 🗛                                                | <u>ی</u><br>ن                                          |

| (12) | 1 0 11<br>Stat                                                                                                    | ケ崎市役所<br><sup>個しています</sup><br>豆球ピ | D<br>هد                                       | ≣ =                                          |
|------|----------------------------------------------------------------------------------------------------|-----------------------------------|-----------------------------------------------|----------------------------------------------|
|      | 回 (日本)<br>一 (日本)<br>一 (日本)<br>日 (日本)<br>一 (日本) | 本名<br>青者名<br>所<br>助内容<br>录地区      | 地域づくり推<br>地域づくり推<br>029764<br>龍ケ崎市3<br>テ<br>龍 | 進課<br>進課<br>1111<br>3710<br>·スト<br>50<br>/ケ崎 |
|      | 23                                                                                                    | ●内容にお間違いはあり □ □ □ □               | )ませんか?                                        |                                              |
|      |                                                                                                    | 中止 修正<br>この内容で団体登録                |                                               |                                              |
|      | ۰                                                                                                    | 既読<br>11:02                       | この内容で                                         | 11:02<br><b>団体登録</b>                         |
|      |                                                                                                    | x x                               | <b>11:02</b>                                  |                                              |
|      | 団体<br>しか                                                                                                    | 本登録の申請を受<br>た。                    | をけ付けま                                         | 11:02                                        |
|      | <b></b>                                                                                                    | 龍ケ崎市公式                            | LINEメニュー                                      | - •                                          |
|      |                                                                                                    |                                   | _                                             |                                              |

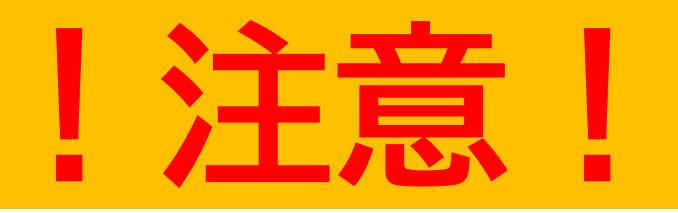

・団体登録は1度していただけば、記録されますの で、2度目以降は不要です。<u>(同端末・同団体名で</u> 複数の登録がされてしまうとエラーが発生しま す。)

・違う団体名を登録したい場合には、追加で登録 が必要です。

・団体名や代表者名、連絡先等、登録内容の変更を 行いたい場合には、コミセン職員で操作しますの で、ご相談ください。